## Cuidado na hora de baixar um programa do site Baixaki e a instalar o programa em seu computador (<u>aTube Catcher</u>)

Nesta dica eu vou ensinar como se baixa e instalas o <u>aTube Catcher</u>, que pode ser baixado no seguinte endereço: <u>http://www.baixaki.com.br/download/atube-catcher.htm</u>. O <u>aTube Catcher</u> é um programa muito versátil, pois além de baixar vídeos de sites como o Youtube, também faz conversão para diversos formatos, edita arquivos multimídia, grava, dentre outros. Além disso, no link de download acima você encontra um breve tutorial de como usar o programa.

Sempre que for instalar um programa, lembre-se, "Não existe almoço grátis", ou seja, se você acha que alguém lhe dá algo de graça, engana-se; por trás de todo presente dado existem segundas intenções e desejos velados. Os sites de downloads (para baixar arquivos e programas) vivem de doações (coisa que praticamente ninguém no Brasil pratica) ou publicidade, é aí que mora o perigo, pois na maioria das vezes, quando baixamos um programa gratuito, na hora de baixar ou de instalar, sempre vem sugerindo baixar ou instalar outros programas além do qual você realmente deseja.

Para tentar resolver este problema vamos nos ater a uma única regra básica: "leia o que está escrito em cada caixa ou etapa do processo de instalação ou download de um arquivo ou programa". Seguindo esta regra você verá que existem inúmeras armadilhas na sua frente, mas como executamos estas tarefas em modo automático, nem sempre vemos o óbvio e aí aparecem as surpresas desagradáveis, geralmente sucedidas da seguinte pergunta: como conseguiram rackear meu email, meu Facebook, minha conta corrente?

Vamos lá:

**Passo 01** - Na figura abaixo está a página de download do arquivo, basta clicar no ícone verde, onde está escrito "Baixar Gratuito":

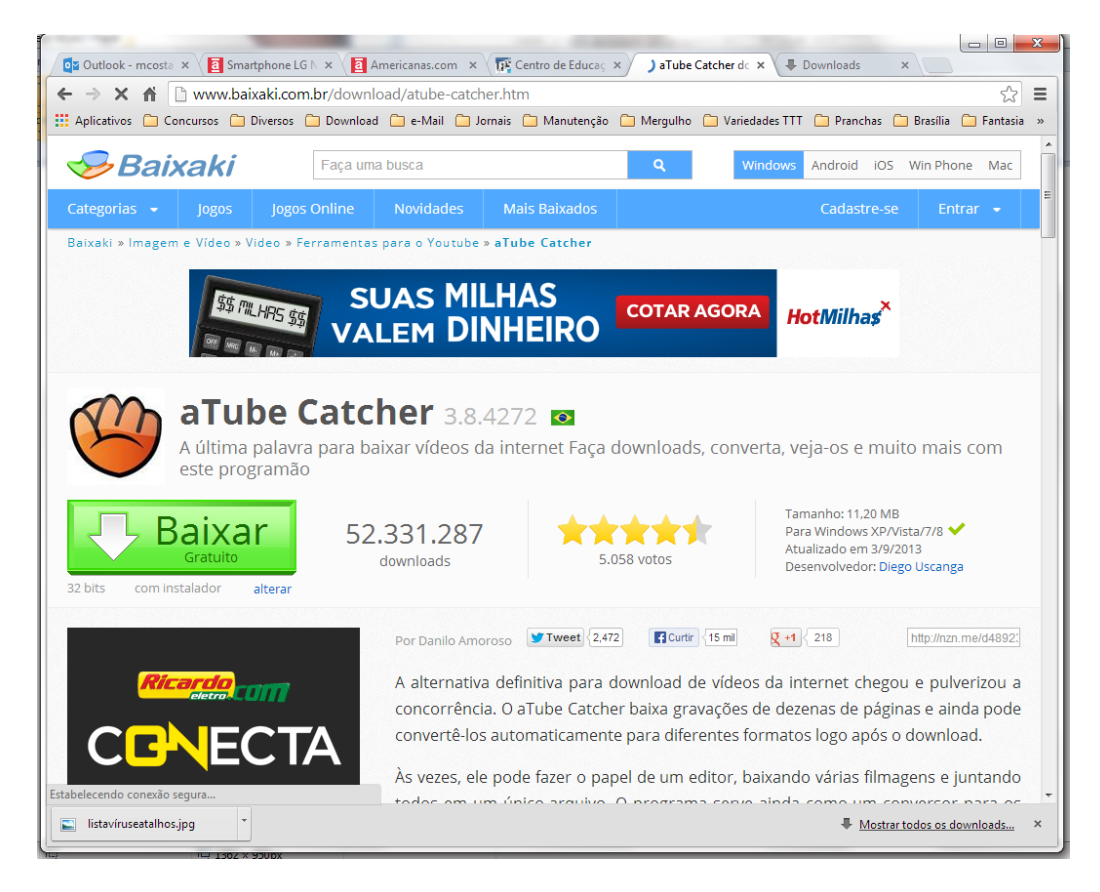

Passo 02 - Na figura abaixo o arquivo de gerenciamento do download e de instalação do programa:

| Bibliotecas > Documentos > DICAS INFORMATICA - LIGCE     Pesquisar DICAS INFORMATICA - LIGCE     Arequivo Editar Exibir Ferramentas Ajuda     Organizar      Data da criação: 22/10/2013 19:27     Apricativo     Area de Trabalho     Documentos     DiCAS INFORMÁTICA - LIGCE     Nome     Comparizar por: Pasta      DiCAS INFORMÁTICA - LIGCE     Nome     Companizar por: Pasta      DiCAS INFORMÁTICA - LIGCE     Nome     Companizar por: Pasta      DiCAS INFORMÁTICA - LIGCE     Nome     Configurar normas ABINT no Word.docx     Cidado na hora de instalar um programa.docx     Cidado na hora de instalar um programa.docx     Dicas de Informática.docx     Dicas de Informática.docx     Dicas de Informática.docx     Dicas de Informática.docx     Dicas de Informática.docx     Dicas de Informát |                                     |                                                                                                    |                                       |
|----------------------------------------------------------------------------------------------------|-------------------------------------|----------------------------------------------------------------------------------------------------|---------------------------------------|
| Arquivo       Editar       Exibir       Ferramentas       Ajuda         Organizar       Image: Area de Trabalho       Image: Area de Trabalho       DicAs INFORMATICA - LIGCE       Organizar por:       Pasta          Image: Image:                                                                                                    | Bibliotecas > Document              | os 🕨 DICAS INFORMATICA - LIGCE                                                                                                    | ✓ ↓ Pesquisar DICAS INFORMATICA - LIG |
| Organizar       Imagens       Ahric       Compartilhar com < Email       Gravar       Nova pasta         Imagens       Area de Trabalho       Imagens       Documentos       Organizar por:       Pasta          Imagens       Imagens<                                                                                                    | Arquivo Editar Exibir Ferramentas A | juda                                                                                                    |                                       |
| * Favoritos       Biblioteca Documentos       Organizar por: Pasta *         © Downloads       DiCAS INFORMÁTICA - LIGCE       Nome         © Locais       © Como converter um arquivo de Word.pdf       © Configurar normas ABNT no Word.pdf       © Configurar normas ABNT no Word.pdf         © Documentos       © configurar normas ABNT no Word.pdf       © inst01.png       © inst01.png         © Documentos       © cond.ornverter um arquivo de Word.docx       © cond.ornverter um arquivo de Word.docx         © Inside de CD (E)       Videos       © Computador       © Configurar normas ABNT no Word.docx         © Dicas de Informática.docx       © Cuidado na hora de instalar um programa.docx       © Dicas de Informática.docx       *         Videos       Videos       Videos       © Licitede de CD (E)       Tamanho: 657 KB                                                                                                    | Organizar 🔻 🖻 Abrir Compartilł      | nar com ▼ Email Gravar Nova pasta                                                                                                    | ≣≕ ▼ 🗔 🔞                              |
| Image: Second second second                           | ☆ Favoritos ▲ Área de Trabalho      | Biblioteca Documentos<br>DICAS INFORMÁTICA - LIGCE                                                                                                | Organizar por: Pasta 🔻                |
| Bibliotecas   Documentos   Documentos   Documentos   Documentos   Documentos   Músicas   Videos   Computador   Configurar normas ABNT no Word.docx   Computador   Configurar normas ABNT no Word.docx   Computador   Configurar normas ABNT no Word.docx   Configurar normas ABNT no Word.docx   Computador   Configurar normas ABNT no Word.docx   Configurar normas ABNT no Word.docx <th>🐞 Downloads<br/>🔄 Locais</th> <td>Nome</td> <td>ŕ</td>                                                                                                    | 🐞 Downloads<br>🔄 Locais             | Nome                                                                                                    | ŕ                                     |
| Imagens       Imagens         Imagens       Imagens         Imagens       Imagens <td< td=""><th>Bibliotecas Documentos</th><td>Configurar normas ABNT no Word.pdf  atube-catcher-384272-32-bits.exe  cmd ppg</td><td></td></td<>                                                                                                    | Bibliotecas Documentos              | Configurar normas ABNT no Word.pdf  atube-catcher-384272-32-bits.exe  cmd ppg                                                                     |                                       |
| Imagens       Imagens         Músicas       PromptComando.png         Imagens       Como converter um arquivo de Word.docx         Imagens       Configurar normas ABNT no Word.docx         Imagens       Cuidado na hora de instalar um programa.docx         Imagens       Imagens         Imagens       Imagens         Imagens       I                                                                                                    | Documentos Documentos Públicos      | Inst01.png Inst02.png                                                                                                    | -                                     |
| Image: Computador       Image: Contigurar normas ABNT no Word.docx         Image: Computador       Image: Contigurar normas ABNT no Word.docx         Image: Computador       Im                                                                                                    | Músicas                             | PromptComando.png  Como converter um arquivo de Word.docx  Como converter um arquivo de Word.docx                                                 |                                       |
| Ibidada da CD (E)     Imi       atube-catcher-384272-32-bits.exe     Data de modificaç 22/10/2013 19:27       Aplicativo     Tamanho: 657 KB                                                                                                    | Normal Computador                   | <ul> <li>Configurar normas ABINT no Word.docx</li> <li>Cuidado na hora de instalar um programa.docx</li> <li>Dicas de Informática.docx</li> </ul> | -                                     |
| Aplicativo Tamanho: 657 KB                                                                                                    |                                     |                                                                                                    | P                                     |
|                                                                                                    | Aplicativo                          | s.exe Data de modificaç 22/10/2013 19:27 Data da criação: 22/10/2013 19:<br>Tamanho: 657 KB                                                       | 27                                    |

**Passo 03** – Após iniciar a instalação, o programa pede permissão para dar continuidade, basta clicar no botão "Executar":

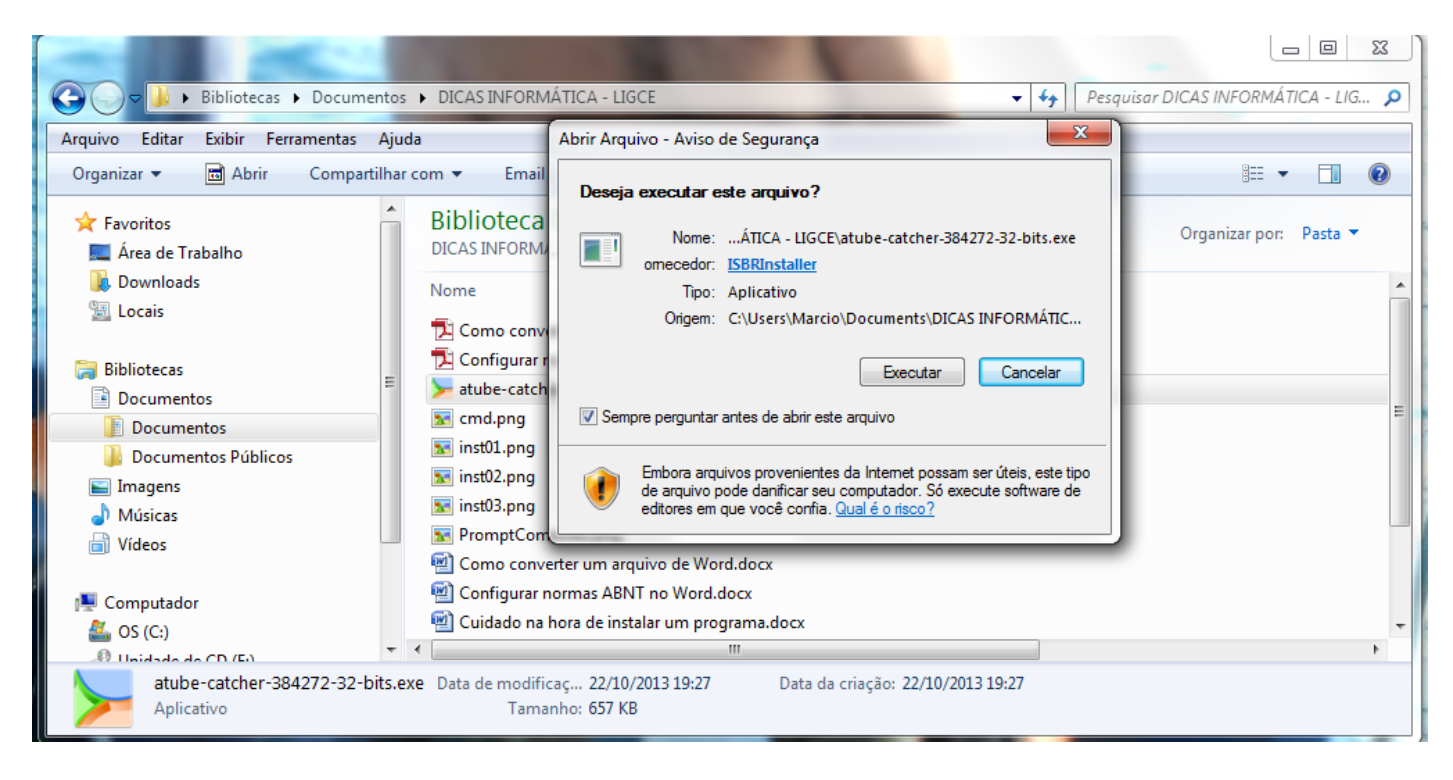

Passo 04 – Nessa etapa é a mesma coisa, basta clicar no botão "Próximo":

|                             | Se Baixaki 💌                                                                                                    |                                     |
|-----------------------------|----------------------------------------------------------------------------------------------------|-------------------------------------|
|                             | 🥮 aTube Catcher                                                                                                    |                                     |
|                             | Bem-vindo ao Gerenciador de Downloads Baixaki                                                                        | and the first of the second         |
|                             | Para baixar e instalar o software em seu computador, clique em "Próximo"                                             |                                     |
|                             | Download Seguro Este software está 100% livre de vírus e spywares                                                    | Pesquisar DICAS INFORMÁTICA - LIG 🔎 |
| Arquivo Edit<br>Organizar 🕶 | Especificações                                                                                                    |                                     |
| 🚽 📩 Favoritos               | Nome do Arquivo: 989-a1ubeCatcher.exe Versão: 3.8.4272                                                               | e Organizar por: Pasta 🔻            |
| 📃 Área de                   | Tamanho do Arquivo: 11200 KBData da Atualização: 03/09/2013                                                          |                                     |
| 🖳 Locais                    | ✓ Mantenha o produto atualizado                                                                                      |                                     |
| 🕞 Biblioteca<br>📄 Docum     | A ultima palavra para baixar videos da internet Faca downloads, converta, veja-os e muito mais com<br>este programao |                                     |
| Docu                        | Passo 1 de 4                                                                                                    | tipo                                |
| Música                      | © 2000-2013 NZN - No Zebra Network Política de Privacidade                                                           |                                     |
|                             | 📹 Como converter um arquivo de word.docx                                                                             |                                     |
| Computador                  | Configurar normas Abivi no word.docx                                                                                 | -                                   |
|                             |                                                                                                    |                                     |

**Passo 05** – Agora começam as armadilhas, tem uma caixinha marcada que irá mudar a página inicial do seu navegador para a página do Baixaki, desmarque-a:

|                                 | 🥪 Baixaki 💌                                                                                                    | •                                   |
|---------------------------------|----------------------------------------------------------------------------------------------------|-------------------------------------|
| <b>30</b> -1                    | aTube Catcher                                                                                                    | Pesquisar DICAS INFORMÁTICA - LIG 🔎 |
| Arquivo Edi<br>Organizar 🕶      | Baixaki Contraction                                                                                                    |                                     |
| 💻 Área d<br>🍌 Downl<br>强 Locais | Adicionar o Baixaki como página inicial<br>do navegador para ver downloads<br>gratuitos, jogos, tutorais e noticias sobre<br>video game e tecnologia. | Organizar por: Pasta ▼              |
| 🕞 Bibliotec                     |                                                                                                    | E                                   |
| Doci<br>Doci<br>E Image         | Ao clicar "Próximo", você concorda com Política de privacidade<br>e da consentimento para adicionar a página inicial do baixaki.                      |                                     |
| Vídeos                          | Pasco 2 do 4                                                                                                    |                                     |
| Comput                          | © 2000-2013 NZN - No Zebra Network Política de Privacidade Próximo                                                                                    | •<br>•                              |
| Apr                             | icativo ramanino, our co                                                                                                    |                                     |

**Passo 06** – Outra armadilha, aqui ela quer que você instale o "Baidu PC Faster", um arquivo que age como um vírus, neste ponto clique no botão "Não Aceito":

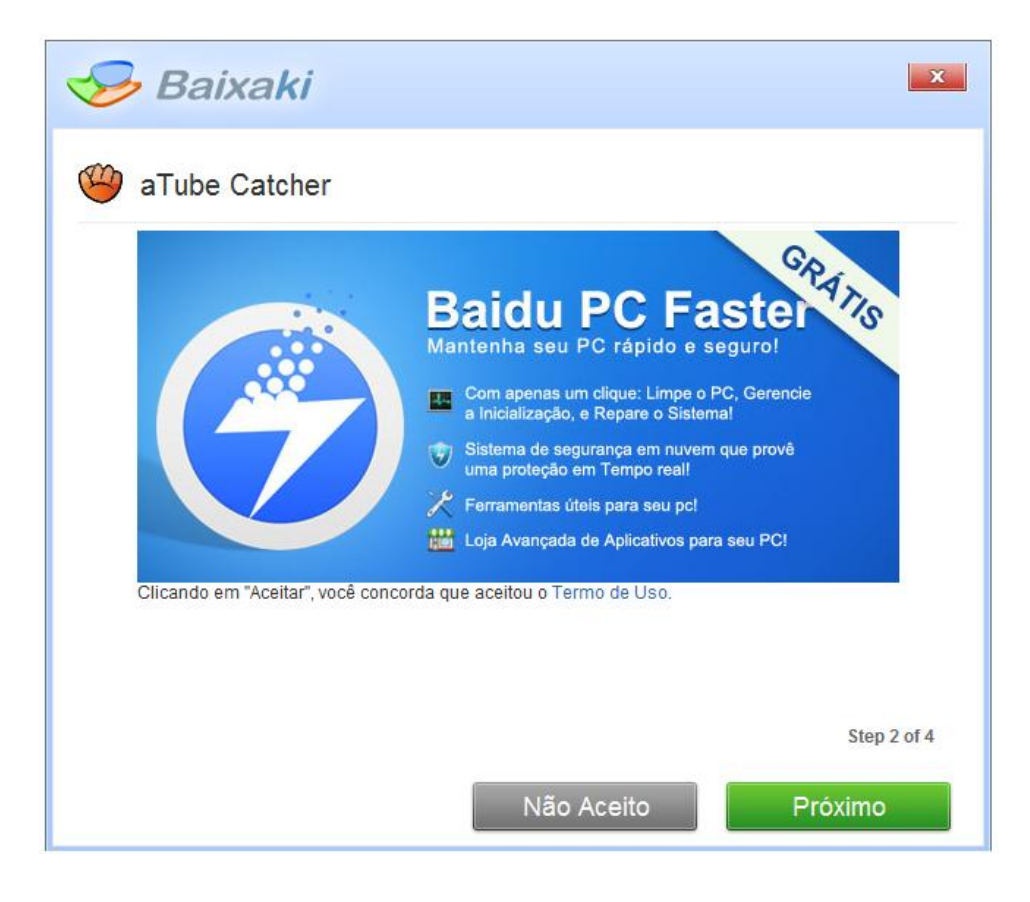

Passo 07 - Outra armadilha, aqui ela quer que você instale o "Bonanza", clique no botão "Não Aceito"::

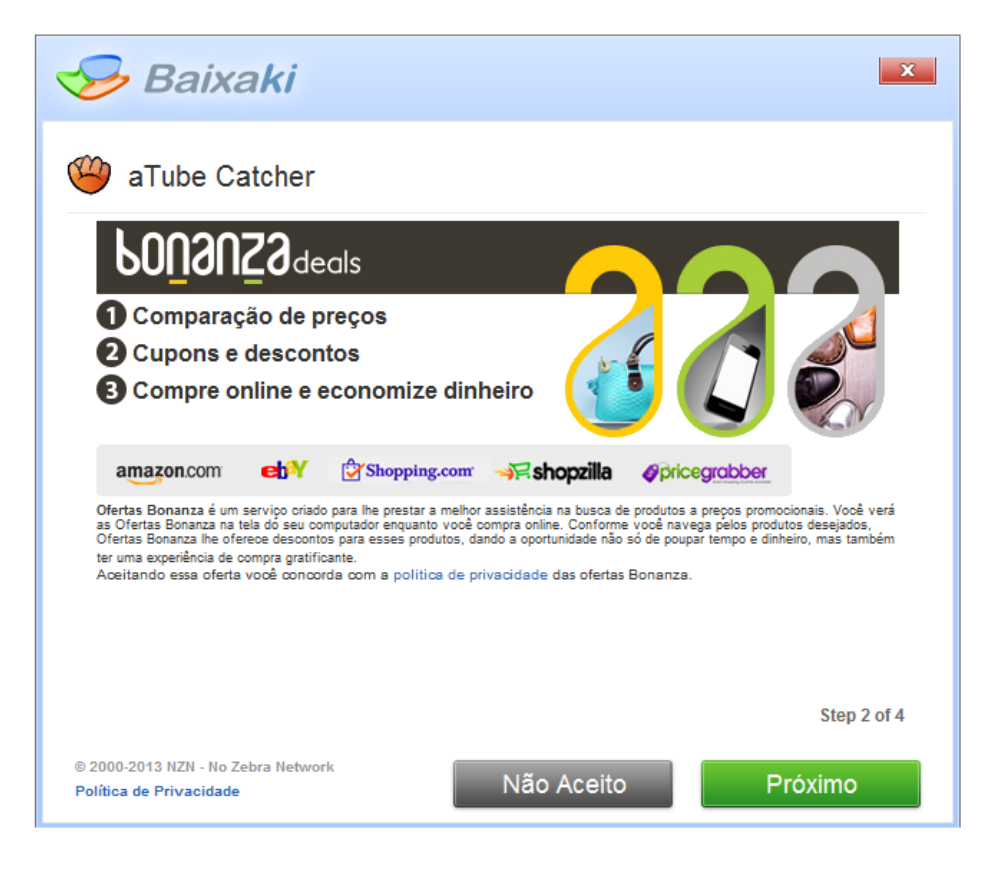

Passo 08 – Aqui tudo bem, pode clicar no botão "Próximo":

| 🥪 Baixaki                                                     | ×                                      |
|---------------------------------------------------------------|----------------------------------------|
| aTube Catcher                                                 |                                        |
| Baixando o software                                           |                                        |
|                                                               | Concluído 100%                         |
|                                                               | MDC<br>G<br>MDC<br>Outb-cone<br>d-core |
|                                                               | Passo 3 de 4                           |
| © 2000-2013 NZN - No Zebra Network<br>Política de Privacidade | Próximo                                |

**Passo 09** – Nesse ponto o Download já foi iniciado e será baixado em seu computador, se você quiser instalar efetivamente o programa no seu computador é só clicar em "Instalar", caso contrário, clique em "Mais tarde":

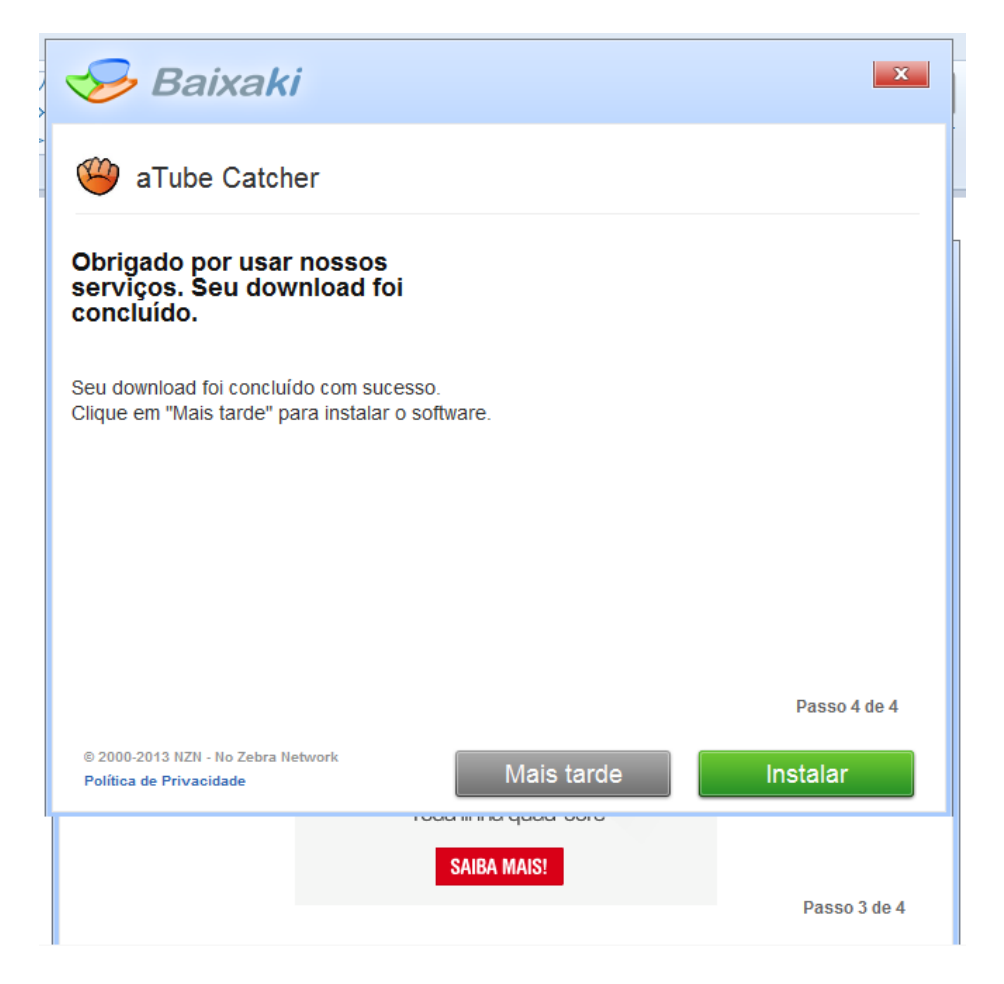

Passo 10 – Se você escolheu a opção anterior "Instalar", ela já começou, basta clicar no botão "Próximo":

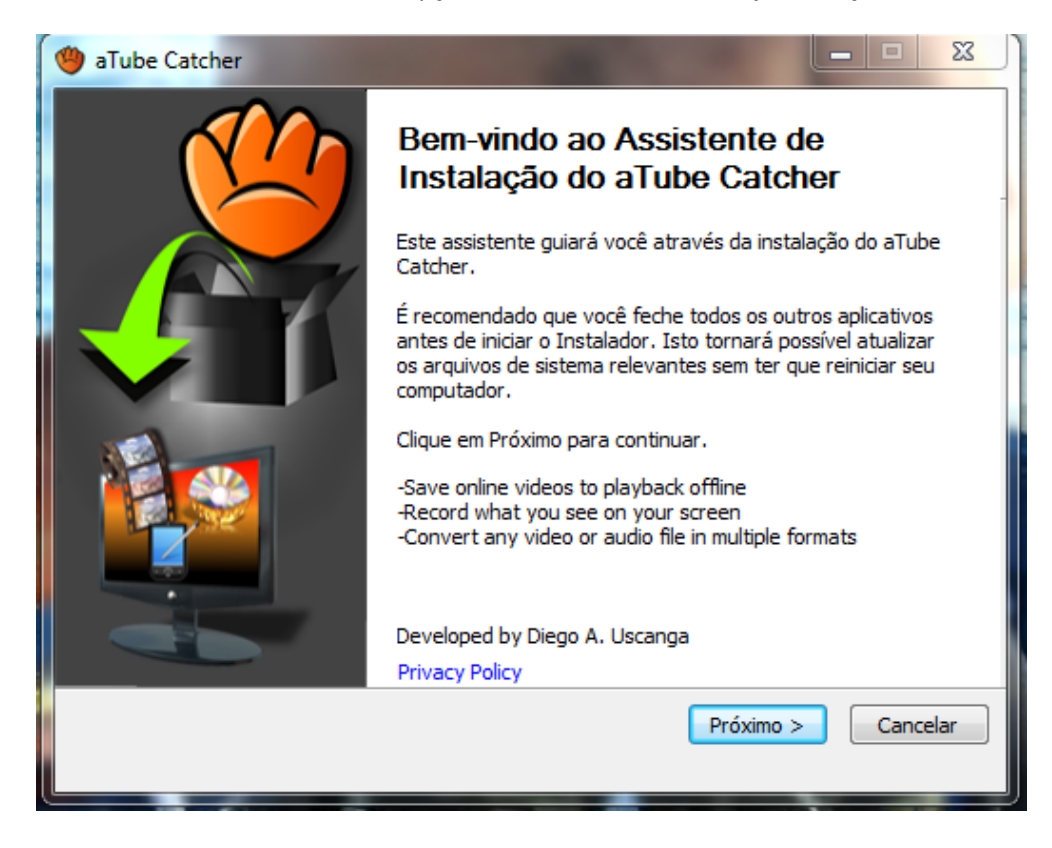

Passo 11 – Clique em "Eu Concordo" para prosseguir:

| aTube Catcher                                                                                                    |
|----------------------------------------------------------------------------------------------------|
| Acordo da licença<br>Por favor, reveja os termos da licença antes de instalar o aTube<br>Catcher.                                                                                                    |
| Pressione Page Down para ver o resto do acordo.                                                                                                    |
| Tube Catcher         http://www.atube.me         Developed By Diego A. Uscanga         Copyright (c) 2006-2013         License Agreement:         A.       ATUBE CATCHER EULA         Permission is hereby granted, free of charge (FREEWARE), to any person, denominated the "end user" hereafter, obtaining a copy of this computer program and all the files         Tube Catcher |
| Se você aceita os termos do acordo, dique em Eu Concordo para continuar. Você deve aceitar o acordo para instalar o aTube Catcher.                                                                                                    |
| < Voltar Eu Concordo Cancelar                                                                                                    |

**Passo 12** – Armadilha, ele está perguntando se você quer instalar uma barra de ferramenta e mudar o seu mecanismo de busca na Web, desmarque as caixinhas e clique em "Cancel":

| aTUBE Catcher                                                                            |
|------------------------------------------------------------------------------------------|
| Install the Ask Toolbar                                                                  |
| The Ask Toolbar makes Web browsing more convenient!                                      |
| <ul> <li>Receive Facebook notifications and status updates</li> </ul>                    |
| <ul> <li>Listen to thousands of top radio stations</li> </ul>                            |
| <ul> <li>Easy access to search, local weather, and news</li> </ul>                       |
| Search 📣 📑 💽 🌖 Listen to Music 💿 📀 65°                                                   |
| *Toolbar installs and browser settings apply in Chrome.                                  |
| 📝 Set and keep Ask as my default search provider                                         |
| 📝 Set and keep Ask.com as my browser homepage and new tabs page                          |
| By clicking "Next" and installing this application you agree to the                      |
| End User License Agreement and Privacy Policy. The Ask Toolbar is a product of APN, LLC. |
| Next Cancel                                                                              |
| Next Cancel                                                                              |

Passo 13 – Outra armadilha, clique em "Decline":

|                                                                                                    |                                                                                                    | ×                                                                                                    |
|----------------------------------------------------------------------------------------------------|----------------------------------------------------------------------------------------------------|----------------------------------------------------------------------------------------------------|
|                                                                                                    | Registry Optimizer                                                                                                    | by Corel Corporation                                                                                                    |
| Para obter un                                                                                           | Registro limpo e eficie                                                                                                    | ente e um PC mais rápido!                                                                                                    |
| Previne panes no si<br>do PC com uma ver                                                                | stema e otimiza o Registro do Wi<br>são paga deste poderoso utilitário                                                                                                    | ndows para maximizar o desempenho<br>o dois-em-um.                                                                                                    |
| Verze<br>Verze<br>Verze<br>Verze<br>Verze<br>Verze<br>Registry Optimiser<br>Verze<br>Registry Optimiser | <ul> <li>Verifica as entradas de Reg</li> <li>Inclui um limpador de Regis<br/>em um simples utilitário</li> <li>Receba 15 correções grátis<br/>de seu computador e o dese</li> <li>* Para melhorar ainda mais o te<br/>computador, você precisa computador</li> </ul> | istro do PC<br>tro e um otimizador de Registro<br>e melhore o tempo de resposta<br>empenho do PC em geral<br>empo de resposta do seu<br>aprar a licença do software |
| Ao clicar em "A<br>com o <u>Contrato</u><br>Corporation. Pa                                             | ccept" e instalar o aplicativo WinZig<br>de Licença de Uso do Usuário Fin<br>ara recusar a oferta, clique em "Dec<br>Previous                                                                                                    | o Registry Optimizer, você concorda<br>al e <u>Política de Privacidade</u> da Corel<br>cline" abaixo.<br><u>Accept</u> <u>Decline</u>                               |

**Passo 14** – Aqui ele pergunta se é para remover uma versão anterior, caso exista, para instalar a atual e criar ícones de atalho na Área de Trabalho, Clique em "Próximo" simplesmente:

| 🄲 aTube Catcher                                                |                                                                                   |                                                                                    |
|----------------------------------------------------------------|-----------------------------------------------------------------------------------|------------------------------------------------------------------------------------|
| Escolher Componentes                                           |                                                                                   |                                                                                    |
| Escolha quais funções do aTub                                  | e Catcher você quer instalar.                                                     |                                                                                    |
| Marque os componentes que v<br>quer instalar. Clique em Próxim | ocê quer instalar e desmarque os c<br>o para continuar.                           | componentes que você não                                                           |
| Selecione os componentes a<br>instalar:                        | <ul> <li>✓ Remove previous version</li> <li>✓ Create Shortcuts to aTub</li> </ul> | Descrição<br>Posicione seu mouse<br>sobre um componente<br>para ver sua descrição, |
| Espaço requerido: 39.1MB                                       | 4 1111                                                                            |                                                                                    |
|                                                                | < Voltar                                                                          | Próximo > Cancelar                                                                 |

**Passo 15** – Ele está perguntando onde deverá gravar os dados e arquivos de instalação do programa, apenas clique em "Próximo":

| 🄲 aTube Catcher                                                                                                    |                        |
|----------------------------------------------------------------------------------------------------|------------------------|
| Escolher o Local da Instalação<br>Escolha a pasta na qual instalar o aTube Catcher.                                                                            |                        |
| O Instalador instalará o aTube Catcher na seguinte pasta. Para instalar em un<br>diferente, clique em Procurar e selecione outra pasta. Clique em Próximo para | na pasta<br>continuar. |
| Pasta Destino C:\Program Files (x86)\DsNET Corp\aTube Catcher 2.0 Pro                                                                                          | ocurar                 |
| Espaço requerido: 39.1MB<br>Espaço disponível: 349.9GB                                                                                                    |                        |
| < Voltar Próximo >                                                                                                    | Cancelar               |

**Passo 16** - Ele está perguntando onde deverá criar os seus ícones e atalhos do menu "Iniciar", apenas clique em "Próximo":

| () aTube Catcher                                                                                                    |                                  |                   |
|----------------------------------------------------------------------------------------------------|----------------------------------|-------------------|
| Escolher a Pasta do Menu Iniciar                                                                                                    |                                  |                   |
| Escolher uma pasta do Menu Iniciar para os atalhos d<br>Catcher.                                                                                                    | o aTube                          |                   |
| Selecione a pasta do Menu Iniciar na qual você gosta<br>pode também inserir um nome para criar uma nova pa                                                                                    | ria de criar os atalhos<br>asta. | do programa. Você |
| aTube Catcher                                                                                                    |                                  |                   |
| Accessories<br>Administrative Tools<br>Adobe<br>AdvancedBatchSolutions<br>Artwork Develop<br>aTube Catcher<br>Audio Related Programs<br>AutorunRemover<br>AVI ReComp<br>Avira<br>AviSynth 2.5 |                                  | A<br>H            |
| Não criar atalhos                                                                                                    | < Voltar Instala                 | ar Cancelar       |
|                                                                                                    |                                  |                   |

Passo 17 – Agora escolha o seu idioma e clique no botão "Ok":

| aTube Catcher                                                  |                                |                              |             |
|----------------------------------------------------------------|--------------------------------|------------------------------|-------------|
| <b>Instalando</b><br>Por favor espere e<br>instalado.          | nquanto o aTube Catcher está   | sendo                        |             |
| Executar: C:\Prog                                              | ram Files (x86)\DsNET Corp\aTi | ube Catcher 2.0\yct.exe /LO/ | AD_DEFAULTS |
| Extrair: wmv.png                                               | ]                              |                              | *           |
| Extrair: xboy es<br>Extrair: zun<br>Apagar o ar<br>Pasta de sa | Select your language           | X                            |             |
| Extrair: tsM                                                   | English                        | - Ok                         |             |
| Extrair: mpt                                                   | Català                         |                              |             |
| Extrair: vst.                                                  | Cestina                        |                              |             |
| Extrair: icon_list.                                            | ia Deutsch<br>Eagligh          |                              |             |
| Executar: C:\Pro                                               | gr Français                    | be Catcher 2.0\yct.exe /L0   | DAD_DE 🖕    |
|                                                                | Italiano                       |                              |             |
|                                                                | Polski                         |                              |             |
|                                                                | Português Brasil               | < Voltar Dróvimo >           | Cancelar    |
|                                                                | Slovensk                       |                              | Cancelar    |
|                                                                | Español                        |                              |             |
|                                                                | – Türkçe                       |                              |             |

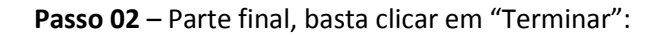

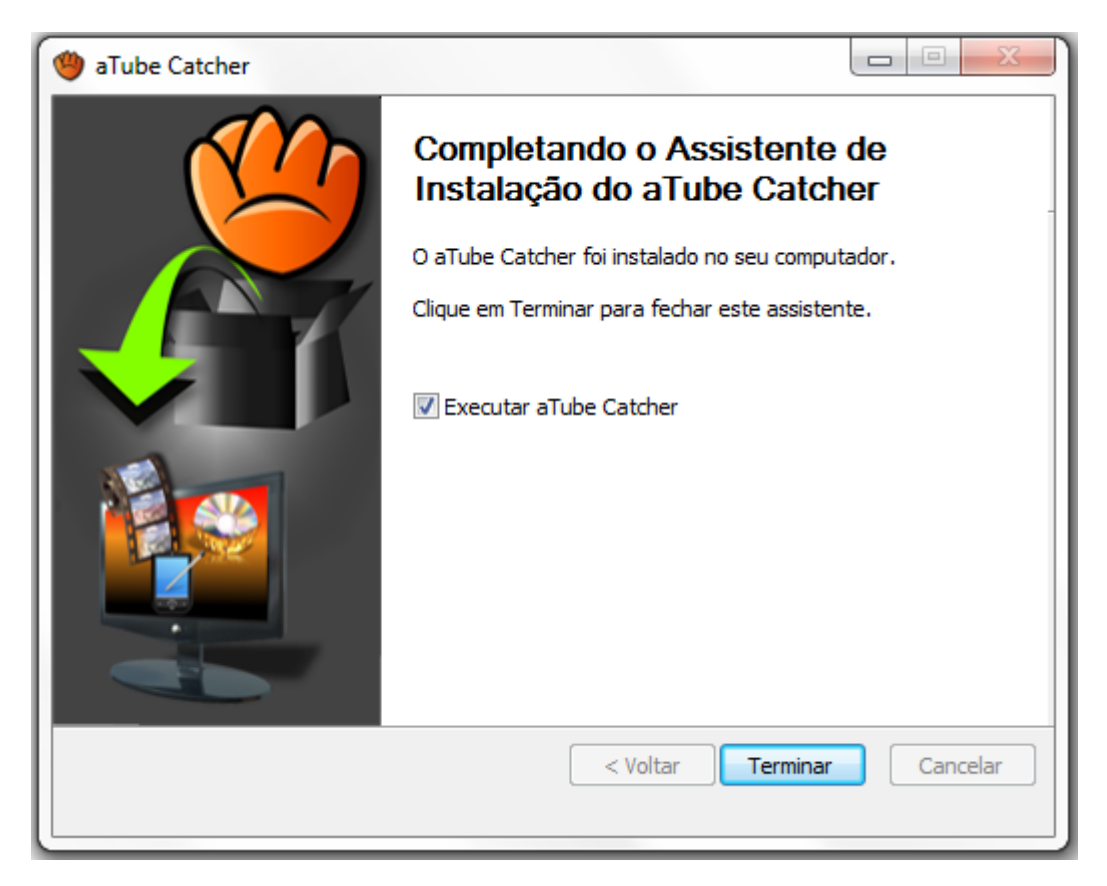

Estas dicas são breves demonstrações de como os sites e programas gratuitos podem te complicar ou prejudicar no dia a dia, o importante é sempre se lembrar de ler as janelas e etapas nos processos de instalação e download de arquivos e programas.

Terminamos. Abraço e até a próxima!

Marcio da Costa Fonseca Coordenador Ligce/Ufes